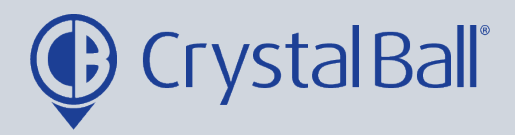

## A Guide to setting up a video alarm

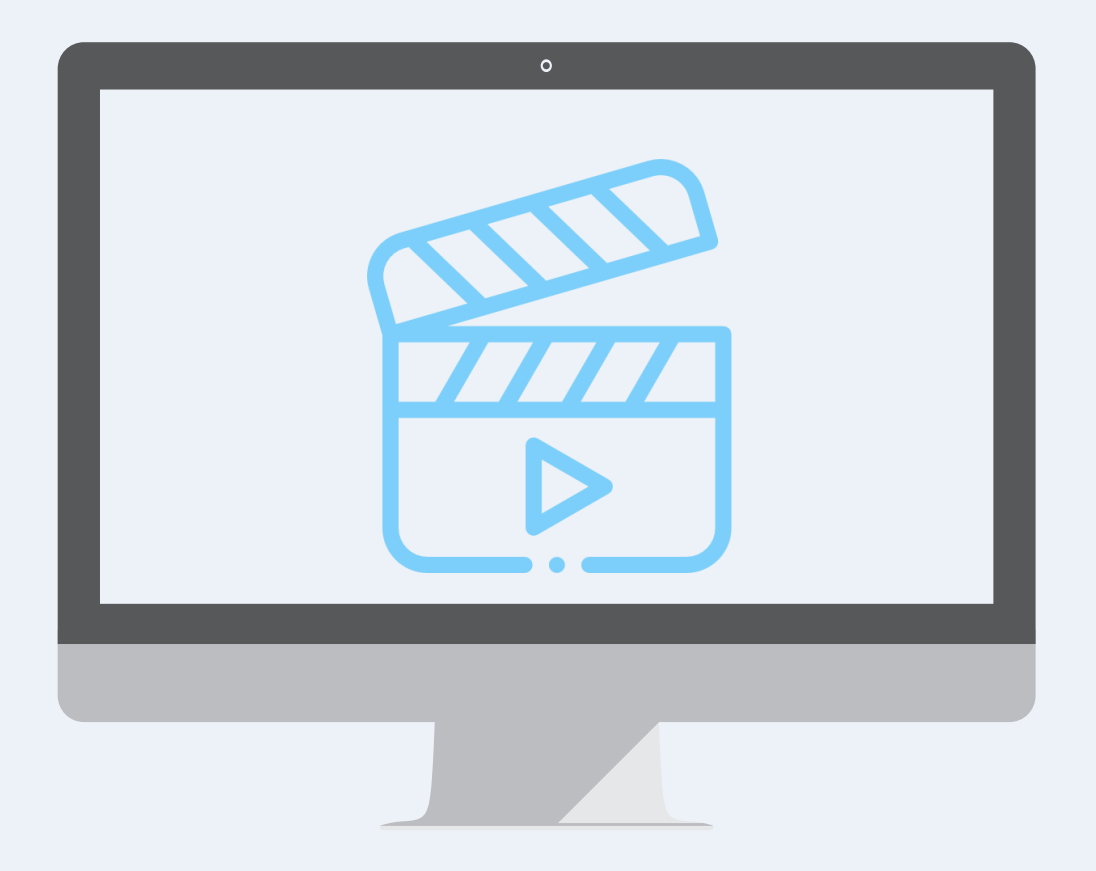

Washbrook House, Talbot Road, Manchester, M32 OFP I Phone: 0330 995 9550

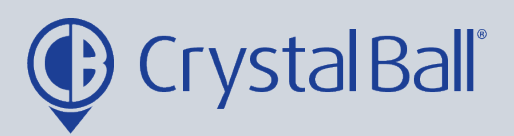

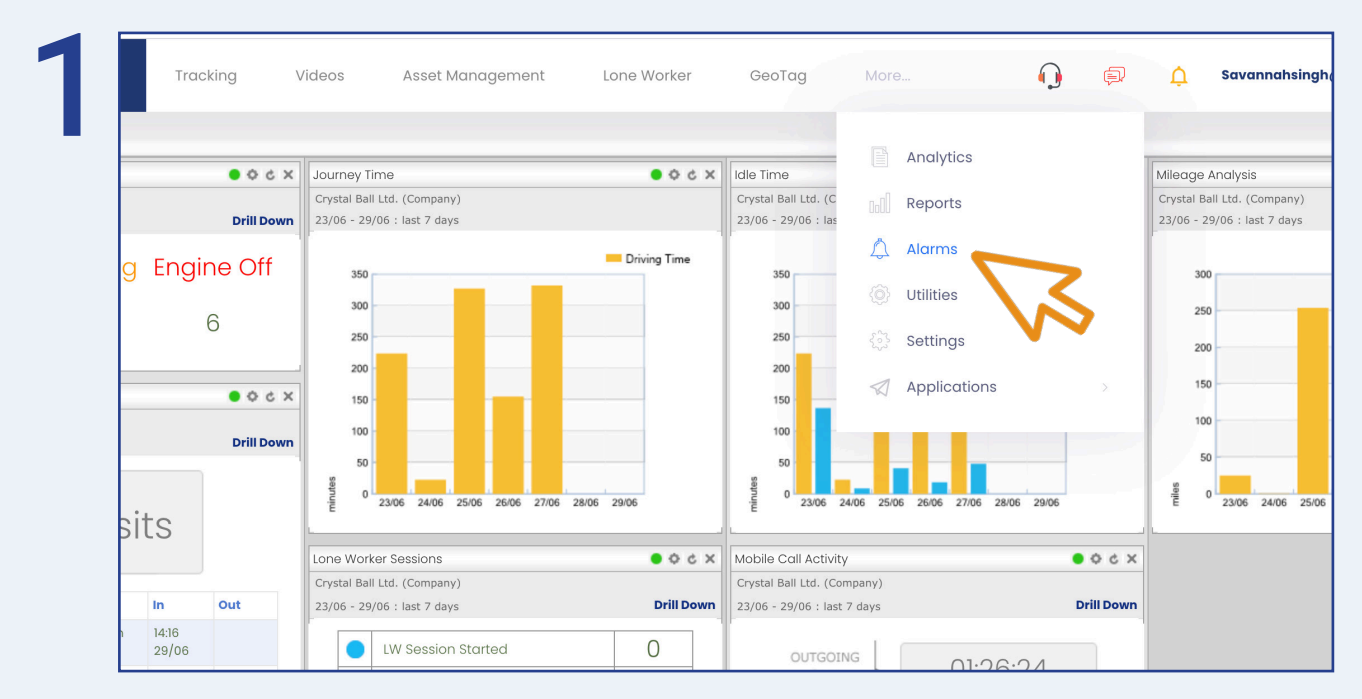

First, select 'More' and then 'Alarms'.

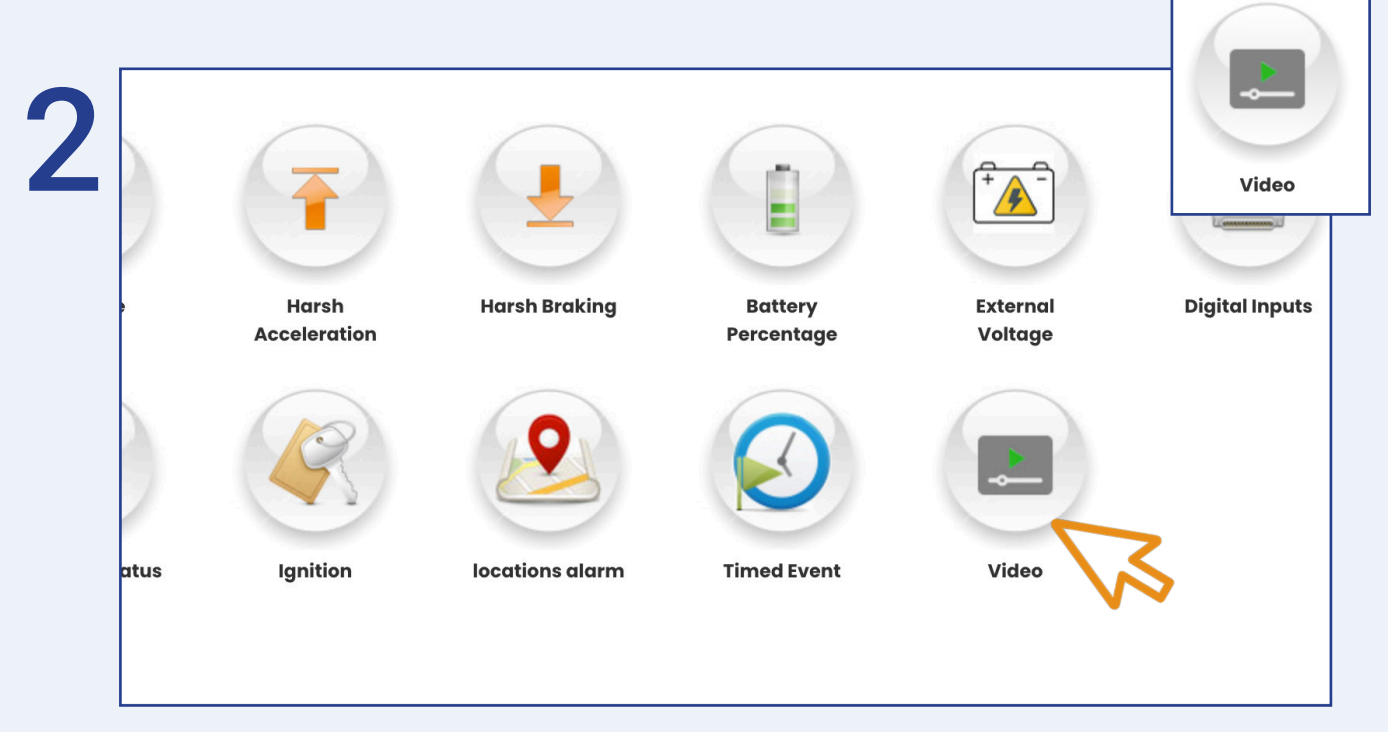

Once in 'Alarms', select 'Video'.

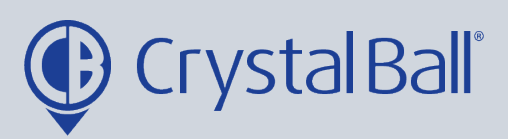

3

| home / / settin      | gs / alarms / alarm | configurations |          | management            |        |
|----------------------|---------------------|----------------|----------|-----------------------|--------|
| Video                |                     | Search         |          |                       |        |
| Name                 |                     | Compan         | y        | Applies To            |        |
| <b>High Severity</b> | ,                   | Crystal Bo     | all Ltd. | Crystal Ball Ltd. (Co | mpany) |
| Low Severity         |                     | Crystal Bo     | all Ltd. | Crystal Ball Ltd. (Co | mpany) |
| Manual Vide          | 0                   | Crystal Bo     | all Ltd. | Crystal Ball Ltd. (Co | mpany) |
| Mid Severy           | 2                   | Crystal Bo     | all Ltd. | Crystal Ball Ltd. (Co | mpany) |
|                      | 7                   |                |          |                       |        |

## Select 'Add Record'.

| , ,             | Crystal Ball Ltd.       |           |                                       |
|-----------------|-------------------------|-----------|---------------------------------------|
| Alarm Type:     | Video                   | ~         | Crystal ball ltd.                     |
| Alarm Name:     |                         |           |                                       |
| Severity Level: | High                    | ~         |                                       |
| Message:        | A video bas arrived     |           | - Dye19 gfg - tara sc (mobile client) |
|                 |                         | ĥ         |                                       |
| Recipients:     | Select All Deselect All | Schedule: | ☐Mon ☐Tue ☐Wed ☐Thu ☐Fri ☐Sat ☐Sun    |
|                 | Hazel                   |           | Start Time (bb:mm)                    |
|                 | DAccounts               |           |                                       |
|                 | Gareth Evans            |           |                                       |
|                 | 🗆 Raj Singh             |           | Add                                   |
|                 | □Jonathan Morgan        |           | No Alarm Active Times Found           |
|                 |                         |           |                                       |

0330 995 9950 I www.crystalball.tv

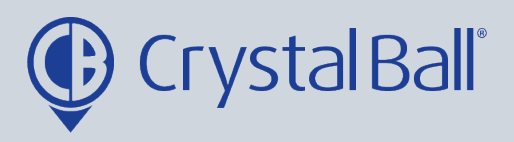

- Name the alarm and choose the severity of the videos you would like to activate the alarm. For example, only high severity videos.

- You can also add a brief message for display, upon activation of the alarm.

- Select a recipient/s from the list (if the recipient is not listed go to step 5).

- Select a vehicle/s from the right hand side and create a schedule if you would like the alarm to be triggered at certain times/days. This can be left blank if you require the alarm to be triggered at all times.

- Click 'Save Changes'.

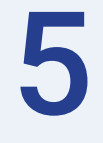

| → C                      | â gpstrackin        | ig.crysta      | lball.tv/Dashb | oard.asp>                |                                   |                  |             |              |                                            |            |               |       |           |                      |                |
|--------------------------|---------------------|----------------|----------------|--------------------------|-----------------------------------|------------------|-------------|--------------|--------------------------------------------|------------|---------------|-------|-----------|----------------------|----------------|
|                          | Dashboard           | Tra            | cking          | /ideos                   | Asset N                           | lanagement       | Lon         | e Worker     | GeoTag                                     | More       | ə             | Q     | Þ         | ¢                    | s              |
| e /<br>board             |                     |                |                |                          |                                   |                  |             |              |                                            | P          | Analytics     |       |           | No Tr                | affi           |
| atus                     |                     |                | × 5 0 •        | Journey T                | me                                |                  |             | × 5 0 •      | Idle Time                                  |            | ,             |       |           | Mileage              | e An           |
| Ball Ltd. (Comp<br>today | pany)               |                | Drill Down     | Crystal Ba<br>19/06 - 25 | Ltd. (Company<br>/06 : last 7 day | /)<br>s          |             |              | Crystal Ball Ltd. (0<br>19/06 - 25/06 : la |            | Reports       |       |           | Crystal E<br>19/06 - | 3all L<br>25/0 |
| Journe                   | ey Idling           | Engi           | ine Off        | 1200                     |                                   |                  | -           | Driving Time | 1200                                       | ۵          | Alarms        |       |           | 12                   | :00            |
| 0                        | 0                   | _              | 6              | 1000                     |                                   | _                |             |              | 1000                                       |            | Utilities     |       |           | 10                   | 00             |
|                          | 0                   |                |                | 800                      |                                   |                  |             |              | 800                                        | <u>ج</u>   | Settings      |       |           | 8                    | 00             |
| locations                |                     |                | × 5 0 0        | 600                      |                                   | _                |             |              | 600                                        |            | Applications  |       |           | 61                   | 00             |
| Ball Ltd. (Comp          | oany)               |                |                | 400                      |                                   |                  |             |              | 400                                        |            |               |       |           | 4                    | 00             |
| 25/06 : last 7           | days                |                | Drill Down     | 200<br>S                 |                                   |                  |             |              | 200                                        |            |               |       | -         | 21                   | 00             |
|                          | 13 Visi             | ts             |                | minut                    | 19/06 20/06                       | 21/06 22/06 23/0 | 6 24/06 25/ | )6           | 19/06                                      | 20/06 21/0 | 6 22/06 23/06 | 25/06 | 5         |                      | 0 1            |
|                          |                     |                |                | Lone Wor                 | er Sessions                       |                  |             | × 5 0 0      | Mobile Call Activ                          | /ity       |               | •     | 0 c X     |                      |                |
|                          |                     |                |                | Crystal Ba               | Ltd. (Company                     | ()               |             |              | Crystal Ball Ltd. (0                       | Company)   |               |       |           |                      |                |
| ne                       | Location            | In             | Out            | 19/06 - 25               | /06 : last 7 day                  | s                |             | Drill Down   | 19/06 - 25/06 : la                         | ist 7 days |               | D     | rill Down |                      |                |
| athan Morga<br>W S8+)    | in J Morgan<br>Home | 09:21<br>24/06 |                |                          | LW Sessior                        | Started          |             | 0            | OUTGO                                      | DING       | 01.10         | 2. 41 |           |                      |                |

To add a new recipient, select 'More' and then 'Settings'.

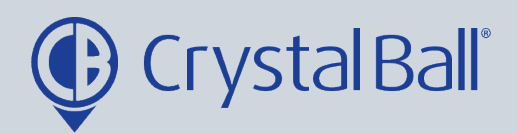

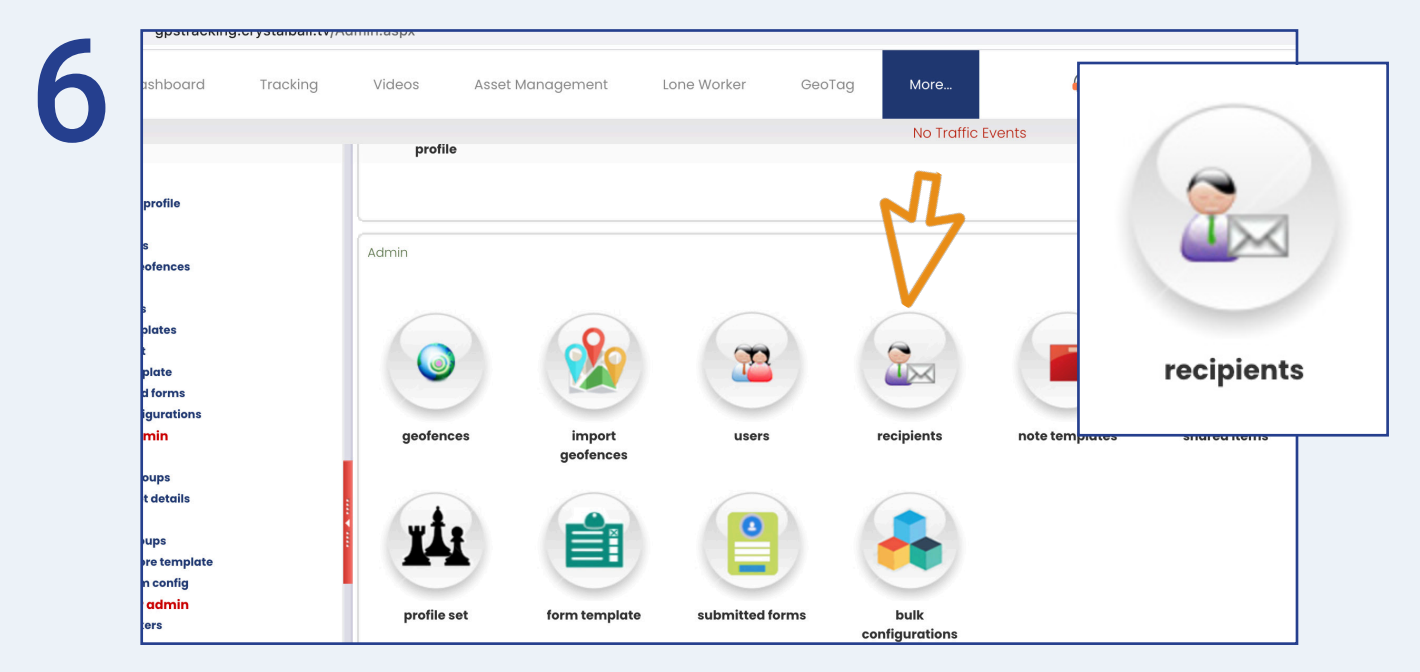

Once in 'Settings', select 'Recipients'.

| Accounts   Crystal Ball Ltd.   Image: Crystal Ball Ltd.   Image: Crystal Ball Ltd. <t< th=""><th>Accounts   Crystal Ball Ltd.   Image: Crystal Ball Ltd.   Image: Crystal Ball Ltd.   <t< th=""><th>Accounts   Crystal Ball Ltd.   accounts payable@crystalball.tv     Gareth Evans   Crystal Ball Ltd.   gareth evans@crystalball.tv     Hazel   Crystal Ball Ltd.   gareth.evans@crystalball.tv     Jonathan Morgan   Crystal Ball Ltd.   gareth.evans@crystalball.tv     Jonathan Morgan   Crystal Ball Ltd.   gareth.evans@crystalball.tv     Relissa Worthington   Crystal Ball Ltd.   gareth.evans@crystalball.tv     Raj Singh   Crystal Ball Ltd.   gareth.evans@crystalball.tv     Rhiannon Griffiths   Crystal Ball Ltd.   gareth.evans@crystalball.tv     Tara Singh   Crystal Ball Ltd.   gareth.evans@crystalball.tv     Trace Woolley   Crystal Ball Ltd.   gareth.evans@crystalball.tv</th><th>Accounts   Crystal Ball Ltd.   Image: accounts payable@crystalball.tv     Gareth Evans   Crystal Ball Ltd.   Image: accounts payable@crystalball.tv     Hazel   Crystal Ball Ltd.   Image: accounts payable@crystalball.tv     Jonathan Morgan   Crystal Ball Ltd.   Image: accounts payable@crystalball.tv     Melissa Worthington   Crystal Ball Ltd.   Image: accounts payable@crystalball.tv     Melissa Worthington   Crystal Ball Ltd.   Image: accounts payable@crystalball.tv     Raj Singh   Crystal Ball Ltd.   Image: accounts payable@crystalball.tv     Rhiannon Griffiths   Crystal Ball Ltd.   Image: accounts payable@crystalball.tv     Tara Singh   Crystal Ball Ltd.   Image: accounts payable@crystalball.tv     Taracey Woolley   Crystal Ball Ltd.   Image: accounts payable@crystalball.tv     Add Record   Export To Excel   X</th><th>Recipient Name</th><th>Company</th><th>Email</th><th>Email Address</th></t<></th></t<> | Accounts   Crystal Ball Ltd.   Image: Crystal Ball Ltd.   Image: Crystal Ball Ltd. <t< th=""><th>Accounts   Crystal Ball Ltd.   accounts payable@crystalball.tv     Gareth Evans   Crystal Ball Ltd.   gareth evans@crystalball.tv     Hazel   Crystal Ball Ltd.   gareth.evans@crystalball.tv     Jonathan Morgan   Crystal Ball Ltd.   gareth.evans@crystalball.tv     Jonathan Morgan   Crystal Ball Ltd.   gareth.evans@crystalball.tv     Relissa Worthington   Crystal Ball Ltd.   gareth.evans@crystalball.tv     Raj Singh   Crystal Ball Ltd.   gareth.evans@crystalball.tv     Rhiannon Griffiths   Crystal Ball Ltd.   gareth.evans@crystalball.tv     Tara Singh   Crystal Ball Ltd.   gareth.evans@crystalball.tv     Trace Woolley   Crystal Ball Ltd.   gareth.evans@crystalball.tv</th><th>Accounts   Crystal Ball Ltd.   Image: accounts payable@crystalball.tv     Gareth Evans   Crystal Ball Ltd.   Image: accounts payable@crystalball.tv     Hazel   Crystal Ball Ltd.   Image: accounts payable@crystalball.tv     Jonathan Morgan   Crystal Ball Ltd.   Image: accounts payable@crystalball.tv     Melissa Worthington   Crystal Ball Ltd.   Image: accounts payable@crystalball.tv     Melissa Worthington   Crystal Ball Ltd.   Image: accounts payable@crystalball.tv     Raj Singh   Crystal Ball Ltd.   Image: accounts payable@crystalball.tv     Rhiannon Griffiths   Crystal Ball Ltd.   Image: accounts payable@crystalball.tv     Tara Singh   Crystal Ball Ltd.   Image: accounts payable@crystalball.tv     Taracey Woolley   Crystal Ball Ltd.   Image: accounts payable@crystalball.tv     Add Record   Export To Excel   X</th><th>Recipient Name</th><th>Company</th><th>Email</th><th>Email Address</th></t<> | Accounts   Crystal Ball Ltd.   accounts payable@crystalball.tv     Gareth Evans   Crystal Ball Ltd.   gareth evans@crystalball.tv     Hazel   Crystal Ball Ltd.   gareth.evans@crystalball.tv     Jonathan Morgan   Crystal Ball Ltd.   gareth.evans@crystalball.tv     Jonathan Morgan   Crystal Ball Ltd.   gareth.evans@crystalball.tv     Relissa Worthington   Crystal Ball Ltd.   gareth.evans@crystalball.tv     Raj Singh   Crystal Ball Ltd.   gareth.evans@crystalball.tv     Rhiannon Griffiths   Crystal Ball Ltd.   gareth.evans@crystalball.tv     Tara Singh   Crystal Ball Ltd.   gareth.evans@crystalball.tv     Trace Woolley   Crystal Ball Ltd.   gareth.evans@crystalball.tv                                                                                                    | Accounts   Crystal Ball Ltd.   Image: accounts payable@crystalball.tv     Gareth Evans   Crystal Ball Ltd.   Image: accounts payable@crystalball.tv     Hazel   Crystal Ball Ltd.   Image: accounts payable@crystalball.tv     Jonathan Morgan   Crystal Ball Ltd.   Image: accounts payable@crystalball.tv     Melissa Worthington   Crystal Ball Ltd.   Image: accounts payable@crystalball.tv     Melissa Worthington   Crystal Ball Ltd.   Image: accounts payable@crystalball.tv     Raj Singh   Crystal Ball Ltd.   Image: accounts payable@crystalball.tv     Rhiannon Griffiths   Crystal Ball Ltd.   Image: accounts payable@crystalball.tv     Tara Singh   Crystal Ball Ltd.   Image: accounts payable@crystalball.tv     Taracey Woolley   Crystal Ball Ltd.   Image: accounts payable@crystalball.tv     Add Record   Export To Excel   X                                                                                                    | Recipient Name             | Company           | Email    | Email Address                   |
|----------------------------------------------------------------------------------------------------|----------------------------------------------------------------------------------------------------|----------------------------------------------------------------------------------------------------|----------------------------------------------------------------------------------------------------|----------------------------|-------------------|----------|---------------------------------|
| Gareth Evans   Crystal Ball Ltd.   Image: Second Second S                                                                                                    | Gareth Evans   Crystal Ball Ltd.   gareth evans@crystalball.tv     Hazel   Crystal Ball Ltd.   Azel@crystalball.tv     Jonathan Morgan   Crystal Ball Ltd.   jonathan morgan@crystalball.tv     Melissa Worthington   Crystal Ball Ltd.   imathan melissa.worthington@crystalball.tv     Raj Singh   Crystal Ball Ltd.   imathan melissa.worthington@crystalball.tv     Raj Singh   Crystal Ball Ltd.   imathan crystalball.tv     Rainono Griffiths   Crystal Ball Ltd.   Rhiannon.Griffithseprystalball.tv     Tara Singh   Crystal Ball Ltd.   imathan crystalball.tv     Tara Singh   Crystal Ball Ltd.   imathan crystalball.tv     Tara Singh   Crystal Ball Ltd.   imathan crystalball.tv     Tara Singh   Crystal Ball Ltd.   imathan crystalball.tv     Tara Singh   Crystal Ball Ltd.   imathan crystalball.tv     Tara Singh   Crystal Ball Ltd.   imathan crystalball.tv     Tara Singh   Crystal Ball Ltd.   imathan crystalball.tv     Tara Singh   Crystal Ball Ltd.   imathan crystalball.tv     Madd Record   Export To Excel   imathan crystalball.tv                                                                                                    | Gareth Evans   Crystal Ball Ltd.   Image: Second Second S | Gareth Evans   Crystal Ball Ltd.   Image: gareth.evans@crystalball.tv     Hazel   Crystal Ball Ltd.   Image: mathematical ball.tv     Jonathan Morgan   Crystal Ball Ltd.   Image: mathematical ball.tv     Melissa Worthington   Crystal Ball Ltd.   Image: mathematical ball.tv     Raj Singh   Crystal Ball Ltd.   Image: mathematical ball.tv     Rhiannon Griffiths   Crystal Ball Ltd.   Image: mathematical ball.tv     Tara Singh   Crystal Ball Ltd.   Image: mathematical ball.tv     Tara Singh   Crystal Ball Ltd.   Image: mathematical ball.tv     Tara Singh   Crystal Ball Ltd.   Image: mathematical ball.tv     Tara Singh   Crystal Ball Ltd.   Image: mathematical ball.tv     Tara Singh   Crystal Ball Ltd.   Image: mathematical ball.tv     Add Record   Export To Excel   Image: mathematical ball.tv                                                                                                    | Accounts                   | Crystal Ball Ltd. |          | accounts.payable@crystalball.tv |
| Hazel   Crystal Ball Ltd.   Image: Angle Angle Angl                                                                                                    | Hazel   Crystal Ball Itd.   Image: Anti-Anti-Anti-Anti-Anti-Anti-Anti-Anti-                                                                                                    | Hazel   Crystal Ball Ltd.   Image: Analytic Analytic A | Hazel   Crystal Ball Ltd.   Image: An azel@crystalballtv     Jonathan Morgan   Crystal Ball Ltd.   Image: Image:                                                          | Gareth Evans               | Crystal Ball Ltd. | 1        | gareth.evans@crystalball.tv     |
| Jonathan Morgan   Crystal Ball ttd.   Image: State State                                                                                                    | Jonathan Morgan   Crystal Ball Ltd.   Image: State State                                                                                                    | Jonathan Morgan   Crystal Ball ttd.   Image: Image: Image | Jonathan Morgan   Crystal Ball Ltd.   Image: Second Second Secon | Hazel                      | Crystal Ball Ltd. |          | hazel@crystalball.tv            |
| Melissa Worthington   Crystal Ball Ltd.   Immelissa.worthington@crystalball.Rtd.     Raj Singh   Crystal Ball Ltd.   Immelissa.worthington@crystalball.Rtd.     Rhiannon Griffiths   Crystal Ball Ltd.   Immelissa.worthington@crystalball.Rtd.     Tara Singh   Crystal Ball Ltd.   Immelissa.worthington@crystalball.Rtd.     Tara Singh   Crystal Ball Ltd.   Immeliater.woolley@crystalball.Rtd.     Meliasa   Crystal Ball Ltd.   Immeliater.woolley@crystalball.Rtd.     Add Record   Export To Excel                                                                                                    | Melissa Worthington   Crystal Ball Ltd.   Immelissa.worthington@crystalball.tx     Raj Singh   Crystal Ball Ltd.   Immelissa.worthington@crystalball.tx     Rhiannon Griffiths   Crystal Ball Ltd.   Immelissa.worthington@crystalball.tx     Tara Singh   Crystal Ball Ltd.   Immelissa.worthington@crystalball.tx     Tara Singh   Crystal Ball Ltd.   Immelissa.worthington@crystalball.tx     Tara Singh   Crystal Ball Ltd.   Immelissa.woolley@crystalball.tx     Tracey Woolley   Crystal Ball Ltd.   Immelissa.woolley@crystalball.tx     Add Record   Export To Excel   Export To Excel                                                                                                    | Melissa Worthington   Crystal Ball Ltd.   Immelissa worthington@crystalball.     Raj Singh   Crystal Ball Ltd.   Immelissa worthington@crystalball.     Rhiannon Griffiths   Crystal Ball Ltd.   Immelissa worthington@crystalball.     Tara Singh   Crystal Ball Ltd.   Immelissa worthington@crystalball.     Tara Singh   Crystal Ball Ltd.   Immelissa worthington@crystalball.     Tara Singh   Crystal Ball Ltd.   Immelissa woolley@crystalball.tv     Tracey Woolley   Crystal Ball Ltd.   Immelissa woolley@crystalball.tv     Add Record   Export To Excel   Immelissa woolley@crystalball.tv                                                                                                    | Melissa Worthington   Crystal Ball Ltd.   Imelissa worthington@crystal     Raj Singh   Crystal Ball Ltd.   Imelissa worthington@crystalball.tv     Rhiannon Griffiths   Crystal Ball Ltd.   Imelissa Worthington@crystalball.tv     Tara Singh   Crystal Ball Ltd.   Imelissa Worthington@crystalball.tv     Tracey Woolley   Crystal Ball Ltd.   Imelissa Worthington@crystalball.tv     Add Record   Export To Excel                                                                                                    | Jonathan Morgan            | Crystal Ball Ltd. | 1        | jonathan.morgan@crystalball.    |
| Raj Singh   Crystal Ball Ltd.   raj.singh@crystalball.tv     Rhiannon Griffiths   Crystal Ball Ltd.   Rhiannon.Griffiths@crystalball.tv     Tara Singh   Crystal Ball Ltd.   Tara.Singh@crystalball.tv     Tara Singh   Crystal Ball Ltd.   Tara.Singh@crystalball.tv     Tracey Woolley   Crystal Ball Ltd.   Tara.Singh@crystalball.tv     Add Record   Export To Excel   Export To Excel                                                                                                    | Raj Singh   Crystal Ball Ltd.   raj.singh@crystalball.tv     Rhiannon Griffiths   Crystal Ball Ltd.   Rhiannon.Griffithsgecrystalball.tv     Tara Singh   Crystal Ball Ltd.   Tara Singh@crystalball.tv     Taracy Woolley   Crystal Ball Ltd.   Taracy.woolley@crystalball.tv     Add Record   Export To Excel   Export To Excel                                                                                                    | Raj Singh   Crystal Ball Ltd.   Image: raj singh@crystalball.tv     Rhiannon Griffiths   Crystal Ball Ltd.   Image: Rhiannon.Griffiths@crystalball.tv     Tara Singh   Crystal Ball Ltd.   Image: Tara Singh@crystalball.tv     Taracy Woolley   Crystal Ball Ltd.   Image: Taracy.woolley@crystalball.tv     Add Record   Export To Excel   Image: Taracy.woolley@crystalball.tv                                                                                                    | Raj Singh Crystal Ball Ltd. Image: Crystal Ball Ltd. Image: Crystal Ball Ltd. <td< td=""><td>Melissa Worthington</td><td>Crystal Ball Ltd.</td><td></td><td>melissa.worthington@crystalk</td></td<>                                                                                                    | Melissa Worthington        | Crystal Ball Ltd. |          | melissa.worthington@crystalk    |
| Rhiannon Griffiths Crystal Ball Ltd. Crystal Ball Ltd. Rhiannon.Griffiths@crystalbal   Tara Singh Crystal Ball Ltd. Crystal Ball Ltd. Tara.Singh@crystalball.tv   Tracey Woolley Crystal Ball Ltd. Crystal Ball Ltd. Tracey.woolley@crystalball.tv   Add Record Export To Excel                                                                                                    | Rhiannon Griffiths Crystal Ball Ltd. Rhiannon Griffiths@crystalbal   Tara Singh Crystal Ball Ltd. Tara Singh@crystalbalLtv   Tracey Woolley Crystal Ball Ltd. Taracey.woolley@crystalbalLtv                                                                                                    | Rhiannon Griffiths   Crystal Ball Ltd.   Image: Crystal Ball Ltd.   Image: Crystal Ball Ltd. <td>Rhiannon Griffiths Crystal Ball Ltd. Crystal Ball Ltd. Rhiannon Griffiths@crystalball   Tara Singh Crystal Ball Ltd. Tara Singh@crystalball.tv   Tracey Woolley Crystal Ball Ltd. Taracy</td> <td>Raj Singh</td> <td>Crystal Ball Ltd.</td> <td><b>S</b></td> <td>raj.singh@crystalball.tv</td>                                                                                                    | Rhiannon Griffiths Crystal Ball Ltd. Crystal Ball Ltd. Rhiannon Griffiths@crystalball   Tara Singh Crystal Ball Ltd. Tara Singh@crystalball.tv   Tracey Woolley Crystal Ball Ltd. Taracy                                                                                                    | Raj Singh                  | Crystal Ball Ltd. | <b>S</b> | raj.singh@crystalball.tv        |
| Tara Singh Crystal Ball Ltd. Tara.Singh@crystalball.tv   Tracey Woolley Crystal Ball Ltd. Itracey.woolley@crystalball.tx                                                                                                    | Tara Singh Crystal Ball Ltd. Image: Crystal Ball Ltd. Image: Crystal Ball Ltd.   Tracey Woolley Crystal Ball Ltd. Image: Crystal Ball Ltd.                                                                                                    | Tara Singh Crystal Ball Ltd. Image: Crystal Ball Ltd. Image: Crystal Ball Ltd. <t< td=""><td>Tara Singh Crystal Bail Ltd. Tara.Singh@crystalball.tv   Tracey Woolley Crystal Bail Ltd. Itracey.woolley@crystalball.tx</td><td>Rhiannon Griffiths</td><td>Crystal Ball Ltd.</td><td></td><td>Rhiannon.Griffiths@crystalbc</td></t<>                                                                                                    | Tara Singh Crystal Bail Ltd. Tara.Singh@crystalball.tv   Tracey Woolley Crystal Bail Ltd. Itracey.woolley@crystalball.tx                                                                                                    | Rhiannon Griffiths         | Crystal Ball Ltd. |          | Rhiannon.Griffiths@crystalbc    |
| Tracey Woolley Crystal Ball Ltd. tracey.woolley@crystalball.th   Add Record Export To Excel                                                                                                    | Tracey Woolley Crystal Ball Ltd. Crystal Ball Ltd. rracey.woolley@crystalball.tx                                                                                                    | Tracey Woolley Crystal Ball Ltd. Itracey.woolley@crystalball.tx   Add Record Export To Excel                                                                                                    | Tracey Woolley Crystal Ball Ltd. Tracey.woolley@crystalball.th                                                                                                    | Tara Singh                 | Crystal Ball Ltd. | <b>S</b> | Tara.Singh@crystalball.tv       |
| Add Record Export To Excel                                                                                                    | Add Record Export To Excel                                                                                                    | Add Record Export To Excel                                                                                                    | Add Record Export To Excel                                                                                                    | Tracey Woolley             | Crystal Ball Ltd. |          | tracey.woolley@crystalball.tv   |
|                                                                                                    |                                                                                                    |                                                                                                    |                                                                                                    | Add Record Export To Excel |                   |          |                                 |

Select ' Add Record'.

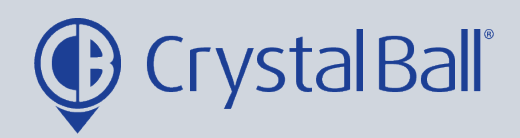

| 8 | Recipien                                  | t                 |   |
|---|-------------------------------------------|-------------------|---|
| U | Name<br>Email<br>Email Address<br>Company | Crystal Ball Ltd. | ] |
|   |                                           |                   |   |

Fill in your information, ensuring you tick the 'Email' box and then select 'Save Changes'.

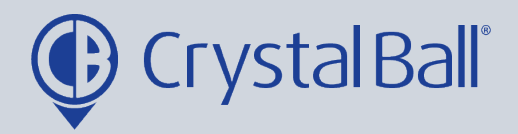

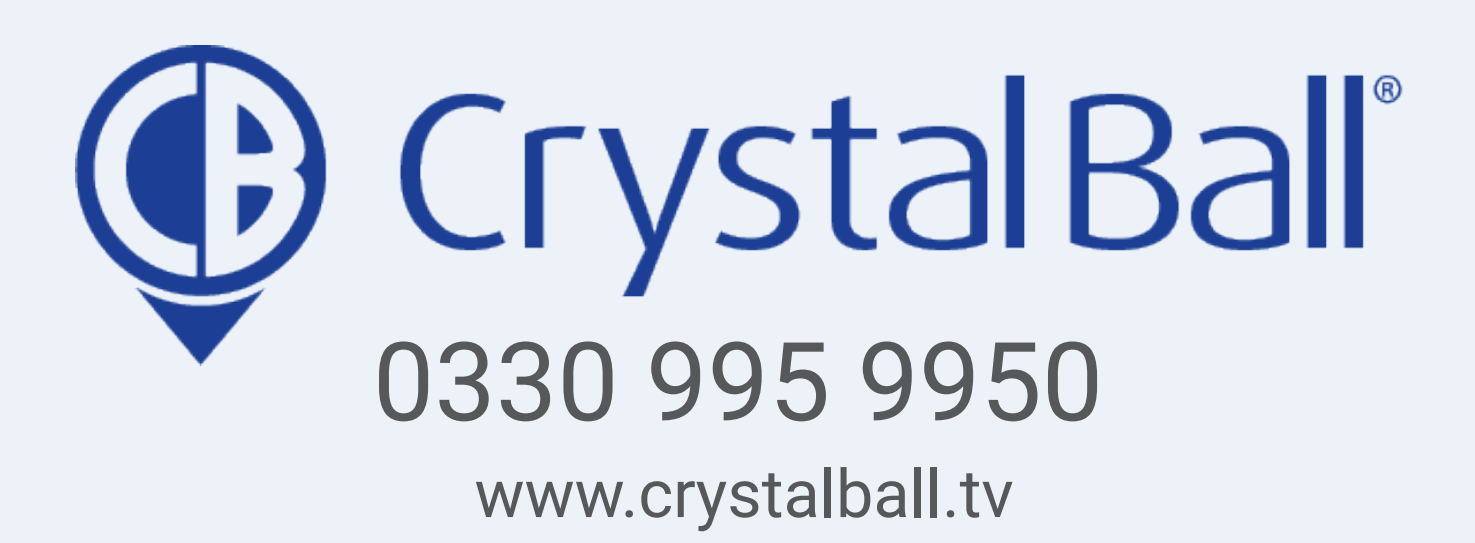

Washbrook House, Talbot Road, Manchester, M32 OFP I Phone: 0330 995 9550